# Guía de acceso

Módulo telemático de modificación Convocatoria programas TIC 2018

Septiembre 2019

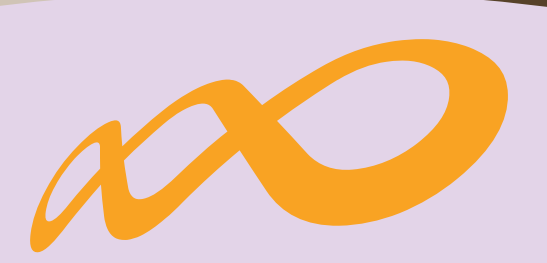

## Fundación Estatal

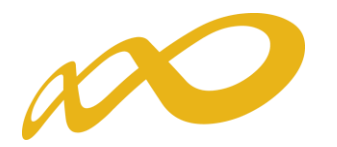

### Guía para solicitar modificaciones sobre el programa de formación aprobado en la resolución definitiva (Convocatoria TIC 2018)

Las modificaciones sobre el programa de formación aprobado, deben solicitarse a través de la aplicación telemática "**Convocatoria TIC 2018**", desde su apartado de "MODIFICACIÓN".

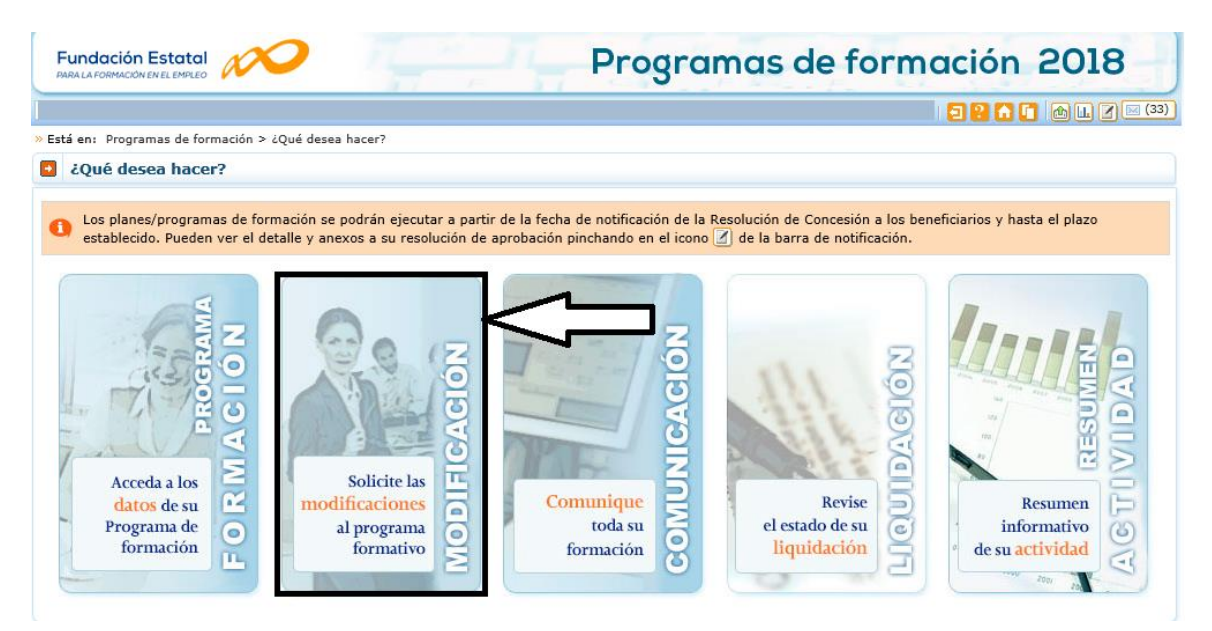

Este módulo permite trasladar a la Fundación Estatal las peticiones de cambio en las condiciones relativas **a**¹:

• Cuantificación de **participantes** para las acciones aprobadas.

Para ello, al acceder al módulo se muestran las siguientes herramientas:

- 1. Barra informativa de estado general de modificaciones.
- 2. Histórico de envíos 🕮 Histórico
- 3. Tabla de opciones de envío de modificaciones:
  - Participantes

<sup>1</sup>Las modificaciones de participantes deben ser trasladadas al organismo instructor, pero no requieren la autorización del organismo concedente de las ayudas siempre que no supongan minoración de la valoración técnica del programa de formación.

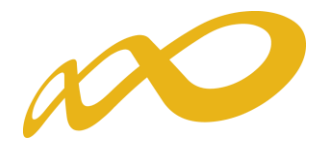

|                                                                  | Programas de formación 2018             |
|------------------------------------------------------------------|-----------------------------------------|
|                                                                  | 11 de septiembre 2019 🛛 ? 🖍 🚺 🕪 💷 🏈 🖂 🏈 |
| Modificación del programa de formación                           |                                         |
| » Está en: Programas de formación > ¿Qué desea hacer? > ¿Qué tip | o de modificación desea hacer?          |
| ¿Qué modificaciones desea realizar sobre el pr                   | rograma aprobado?                       |
| 1 Tiene las siguientes modificaciones en curso: participante     | es (borrador).                          |
| Consulta de histórico                                            |                                         |
| Acceso a un histórico de las modificaciones realizadas sobre     | el programa aprobado: 🔤 Histórico 🖉 2   |
| Seleccione tipo de modificación                                  | 3                                       |
| Modificación de Participantes                                    |                                         |
|                                                                  | CANCELAR ACEPTAR                        |

La primera **barra de información 1** indica el estado de modificaciones en curso; es preciso aclarar que, simplemente accediendo a las vistas de datos de reformulación, queda constancia de un estado "borrador" para las pantallas consultadas, aunque no se haya producido ninguna modificación de datos. Los envíos que se hayan realizado a la Fundación Estatal quedan reflejados como "pendiente revisión".

La **consulta del histórico** permite conocer la evolución del programa de formación, así como llevar el control de los envíos efectuados al órgano instructor. Accediendo a ella a través del icono señalado 2 se observa la *fecha de envío, tipo de petición* trasladada a la Fundación Estatal, su *estado de tramitación* por la misma, la fecha y hora de cierre de la gestión, y el *documento* que recoge la solicitud concreta que se ha efectuado (PDF).

| Fundación<br>PARA LA FORMA | <b>n Estatal</b><br>ción en el empleo |                                           | Programas de fo                | rmación 2018       |
|----------------------------|---------------------------------------|-------------------------------------------|--------------------------------|--------------------|
|                            |                                       |                                           |                                | 🗐 ? 🚹 🚺 🖿 🖉 🖂 (33) |
| Modificación               | del programa de forn                  | nación                                    |                                |                    |
| » Está en: Programa:       | s de formación > ¿Qué desea l         | nacer? > Histórico de modificaciones a la | resolución                     |                    |
| Histórico de               | e envíos                              |                                           |                                | П                  |
|                            |                                       |                                           |                                | ()<br>()           |
| Fecha envio                | Tipo                                  | Estado<br>Edte Revisión                   | Validación FUNDAE<br>Pendiente | ▼<br>●             |
| 11/07/2019                 | Participantes                         | Válida                                    | 12/07/2019                     |                    |
|                            |                                       |                                           |                                | VOLVER             |

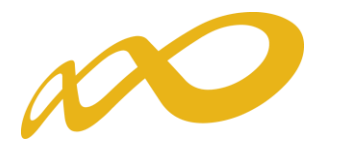

#### Convocatoria: Programas TIC 2018

PDF modificaciones de participantes.

23 250 00€

#### **MODIFICACIÓN DE PARTICIPANTES DE ACCIONES FORMATIVAS**

TF

| CI<br>Ra<br>Ex<br>Tij<br>Se<br>Re | F<br>azón So<br>pedier<br>po Plar<br>ector<br>elación | nt<br>n | ial<br>e<br>cciones | formativas     | 5                   |          |            |               |                     |
|-----------------------------------|-------------------------------------------------------|---------|---------------------|----------------|---------------------|----------|------------|---------------|---------------------|
|                                   | Nº Acció                                              | 'n      | Cert.               | Prioridad      | Modalidad           | Horas    | Coste/Hora | Participantes | Importe Reformulado |
| (*)                               |                                                       | 1       | IFCM026PO           | - SEGURIDAD IN | FORMATICA Y FIRMA E | DIGITAL. |            |               |                     |
|                                   |                                                       |         | No                  | А              | Р                   | 50       | 8,00       | 58            | 23.200,00€          |
| (*)                               |                                                       | 3       | IFCM026PO           | - SEGURIDAD IN | FORMATICA Y FIRMA E | DIGITAL. |            |               |                     |

Para realizar la **gestión de modificaciones 3** se accede a la modificación de participantes.

50

5,00

93

#### Modificación de Participantes

Α

No

Se selecciona en tipo de modificación "Participantes", la única habilitada por ahora. Seleccionando el botón de "Aceptar" se accede a la siguiente pantalla, que permite ajustar los participantes inicialmente comprometidos al desarrollo real del programa de formación:

| Fundación Estatal Prog                                                                         | ramas de formación 2018                      |
|------------------------------------------------------------------------------------------------|----------------------------------------------|
|                                                                                                | 11 de septiembre 2019   🔁 😢 🖍 🚺 🌰 և 🖉 🖂 (33) |
| Modificación del programa de formación                                                         |                                              |
| » Está en: Programas de formación > ¿Qué desea hacer? > ¿Qué tipo de modificación desea hacer? |                                              |
| 2 ¿Qué modificaciones desea realizar sobre el programa aprobado?                               |                                              |
| 1 Tiene las siguientes modificaciones en curso: participantes (borrador).                      |                                              |
| Consulta de histórico                                                                          |                                              |
| Acceso a un histórico de las modificaciones realizadas sobre el programa aprobado: 🔤 Histo     | órico                                        |
| Seleccione tipo de modificación                                                                |                                              |
| Modificación de Participantes                                                                  |                                              |
|                                                                                                | CANCELAR ACEPTAR                             |

En esta pantalla, aparecen las acciones formativas del programa, que se pueden buscar por número, denominación y modalidad. A continuación, se selecciona el detalle de la acción formativa en la que se realizará la modificación de participantes.

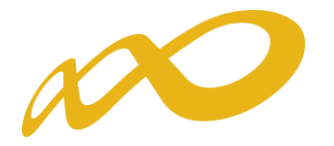

Fundación Estatal

Participantes

Programas de formación 2018 11 de septiembre 2019 🛛 🔁 😯 🖬 🚺 🕼 🛄 🗹 🖂 (33) Modificación del programa de formación Está en: Programas de formación > ¿Qué desea hacer? > ¿Qué tipo de modificación desea hacer? > Modificación Participantes CONFIRMACIÓN Valoración técnica DOCUMENTOS PARTICIPANTES Modalidad --Todos 🗸 Nº Denominación BUSCAR

| No                    | Denominación                                     | Cert.            | Sector                                  | Mod. | Horas | Coste h/ppte | Pptes. | Com. | Ref. | Importe     | Importe reform. | Ampl. plazo |  |
|-----------------------|--------------------------------------------------|------------------|-----------------------------------------|------|-------|--------------|--------|------|------|-------------|-----------------|-------------|--|
| 1                     | IFCT057PO - INTERNET<br>SEGURO                   | NO               | Granjas<br>avícolas y<br>otros<br>anima | TF   | 50    | 5,00€        | 197    |      | 1    | 49.250,00€  | 250,00€         |             |  |
| 2                     | IFCT057PO - INTERNET<br>SEGURO                   | NO               | Granjas<br>avícolas y<br>otros<br>anima | Ρ    | 50    | 8,00€        | 70     |      | 35   | 28.000,00€  | 14.000,00€      |             |  |
| 3                     | ADGD055PO - CREA TU<br>TIENDA ON                 | NO               | Granjas<br>avícolas y<br>otros<br>anima | Ρ    | 20    | 8,00€        | 16     |      | 0    | 2.560,00€   | 0,00€           |             |  |
| 4                     | IFCT45 - COMPETENCIAS<br>DIGITALE                | NO               | Granjas<br>avícolas y<br>otros<br>anima | Ρ    | 60    | 8,00€        | 16     |      | 23   | 7.680,00€   | 11.040,00€      |             |  |
| 5                     | IFCM010PO - INTRODUCCIÓN<br>A LOS                | NO               | Producción,<br>manipulado<br>y envas    | TF   | 150   | 5,00€        | 199    |      | 199  | 149.250,00€ | 149.250,00 €    |             |  |
| 6                     | IFCM009PO - HERRAMIENTAS<br>DE GE                | NO               | Producción,<br>manipulado<br>y envas    | TF   | 210   | 5,00€        | 139    |      | 120  | 145.950,00€ | 126.000,00€     |             |  |
| EXPOR                 | TAR EXPORTAR AFF/CENTRO                          |                  |                                         |      |       |              |        |      |      |             |                 |             |  |
| Info                  | rmación sobre ayudas                             |                  |                                         |      |       |              |        |      |      |             |                 |             |  |
| Impo<br>Impo<br>refor | orte pagado: 382.690<br>orte 300.540<br>rmulado: | ),00 €<br>),00 € |                                         |      |       |              |        |      |      |             |                 |             |  |
| Difer                 | rencia: -82.150                                  | ,00 €            |                                         |      |       |              |        |      |      |             |                 |             |  |
|                       |                                                  |                  |                                         |      |       |              |        |      |      |             |                 |             |  |

En esta pantalla aparece la acción formativa con los participantes admitidos en los diferentes centros. Se selecciona el icono "editar" 🙆 para grabar el nuevo dato de participantes a modificar en los participantes reformulados del centro. Seleccionando el icono "actualizar" 🧖 guarda los nuevos datos y recalcula costes. El icono "cancelar" 🌁 anula la modificación de participantes realizada volviendo a la situación anterior.

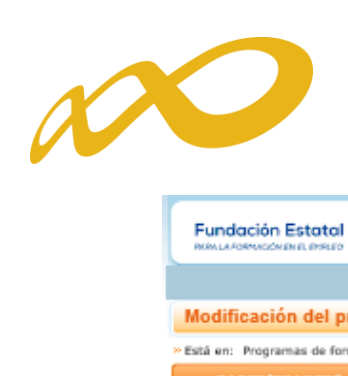

|                                                                                                    |                                                                                                    |                                                                                                    |                                                                                                    |                                                                                                    | 1                                                                                                    | 1 de septiembre 2                                                                        | 019 🔁 🔛 🖬                                                 |                                                        |
|----------------------------------------------------------------------------------------------------|----------------------------------------------------------------------------------------------------|----------------------------------------------------------------------------------------------------|----------------------------------------------------------------------------------------------------|----------------------------------------------------------------------------------------------------|----------------------------------------------------------------------------------------------------|------------------------------------------------------------------------------------------|-----------------------------------------------------------|--------------------------------------------------------|
| lificación del progr                                                                                                    | ama de formac                                                                                                    | ción                                                                                                    |                                                                                                    |                                                                                                    | _                                                                                                    |                                                                                          |                                                           |                                                        |
| n: Broassanse de formaeik                                                                                                    | n > 10x8 dagan hara                                                                                                    | n s i fuid tine de                                                                                                    | madificación daran ha                                                                                             | aur2 > Madifi                                                                                                    | eacides Bactleinants                                                                                                    |                                                                                          |                                                           |                                                        |
|                                                                                                    | n > con onan me                                                                                                    | ni > cque cipo de                                                                                                    |                                                                                                    | Carr > Piculi                                                                                                    |                                                                                                    |                                                                                          |                                                           |                                                        |
| PARTICIPANTES                                                                                                    | DOCUM                                                                                                    | ENTOS                                                                                                    | CONFIRMAC                                                                                                    | LION                                                                                                    | Valoration                                                                                                    | tecnica                                                                                  |                                                           |                                                        |
| escripción y costes                                                                                                    | de la acción fon                                                                                                    | mativa                                                                                                    |                                                                                                    |                                                                                                    |                                                                                                    |                                                                                          |                                                           |                                                        |
| ne neción formativa                                                                                                    |                                                                                                    |                                                                                                    |                                                                                                    |                                                                                                    |                                                                                                    |                                                                                          |                                                           |                                                        |
| mero acción                                                                                                    | 1                                                                                                    |                                                                                                    |                                                                                                    |                                                                                                    |                                                                                                    |                                                                                          |                                                           |                                                        |
| hito sectorial                                                                                                    | 1                                                                                                    |                                                                                                    |                                                                                                    |                                                                                                    |                                                                                                    |                                                                                          |                                                           |                                                        |
| o de acción formativa                                                                                                    | Granjas avicolas                                                                                                    | y otros animales                                                                                                    | Nivel comparison                                                                                                  | . Thisles                                                                                                    | ter Conferen                                                                                                    | and an extension                                                                         |                                                           |                                                        |
| o de acción tormaciva                                                                                                    | Especialidad                                                                                                    |                                                                                                    | Nivel competence                                                                                                  | 10 Dissilies                                                                                                    | ✓ Caracter                                                                                                    | nnovador 🖉                                                                               |                                                           |                                                        |
| ticipactor                                                                                                    | IFCTUS/PO - INT                                                                                                    | ERNET SEGUND                                                                                                    |                                                                                                    |                                                                                                    |                                                                                                    |                                                                                          |                                                           |                                                        |
| ticipantes                                                                                                    | 197                                                                                                    |                                                                                                    |                                                                                                    |                                                                                                    |                                                                                                    |                                                                                          |                                                           |                                                        |
| ticipantes reformulados                                                                                                    | 1                                                                                                    |                                                                                                    |                                                                                                    |                                                                                                    |                                                                                                    |                                                                                          |                                                           |                                                        |
| opantes comunicados                                                                                                    | LD                                                                                                    |                                                                                                    |                                                                                                    |                                                                                                    |                                                                                                    |                                                                                          |                                                           |                                                        |
| odalidad                                                                                                    |                                                                                                    |                                                                                                    |                                                                                                    |                                                                                                    |                                                                                                    |                                                                                          |                                                           |                                                        |
| ara las acciones con modi<br>resencial. Dentro del deta<br>ontraseña de acceso).<br>] Teleformación                                                                                                    | alidad de impartició<br>elle de instalaciones                                                                                                    | n MIXTA (P-T), d<br>del centro, se inc                                                                                                    | eberán grabar el núm<br>dicarán los datos rela                                                                    | nero de parti<br>tivos a la pa                                                                                                    | cipantes solame<br>rte de teleforma                                                                                                    | nte en las instala<br>clón en la secció                                                  | aciones previstas<br>n de la plataform                    | para la formació<br>na (URL, usuario                   |
| eleformación 50                                                                                                    | horas                                                                                                    | Teóricas                                                                                                    | 30 horas                                                                                                    | Activ                                                                                                    | idades Prácticas                                                                                                    | 20 ho                                                                                    | ras                                                       |                                                        |
| otales 50                                                                                                    | horas                                                                                                    |                                                                                                    |                                                                                                    |                                                                                                    |                                                                                                    |                                                                                          |                                                           |                                                        |
| 130                                                                                                    |                                                                                                    |                                                                                                    |                                                                                                    |                                                                                                    |                                                                                                    |                                                                                          | П                                                         |                                                        |
|                                                                                                    |                                                                                                    |                                                                                                    |                                                                                                    |                                                                                                    |                                                                                                    |                                                                                          | յլ                                                        |                                                        |
| entros                                                                                                    |                                                                                                    |                                                                                                    |                                                                                                    |                                                                                                    |                                                                                                    |                                                                                          | V                                                         |                                                        |
|                                                                                                    |                                                                                                    |                                                                                                    |                                                                                                    |                                                                                                    |                                                                                                    |                                                                                          | . Participan                                              | tes                                                    |
|                                                                                                    |                                                                                                    |                                                                                                    |                                                                                                    |                                                                                                    |                                                                                                    |                                                                                          | 0                                                         | 2<br>2                                                 |
| ostes                                                                                                    |                                                                                                    |                                                                                                    |                                                                                                    |                                                                                                    |                                                                                                    |                                                                                          |                                                           |                                                        |
| ubuención concertida                                                                                                    |                                                                                                    | 2.00 E                                                                                                    |                                                                                                    |                                                                                                    |                                                                                                    |                                                                                          |                                                           |                                                        |
| ubvención concedida                                                                                                    | 49250                                                                                                    | 0,00 C                                                                                                    |                                                                                                    |                                                                                                    |                                                                                                    |                                                                                          |                                                           |                                                        |
| astes<br>ubvención concedida<br>mporte máximo según mé                                                                                                    | 49250<br>idulo 49250                                                                                                    | 0,00 C                                                                                                    |                                                                                                    |                                                                                                    |                                                                                                    |                                                                                          |                                                           |                                                        |
| ubvención concedida<br>mporte máximo según mé<br>ubvención reformulada                                                                                                    | 49250<br>idulo 49250<br>250                                                                                                    | 0,00 C<br>0,00 C                                                                                                    |                                                                                                    |                                                                                                    |                                                                                                    |                                                                                          |                                                           |                                                        |
| ostes<br>ubvención concedida<br>mporte máximo según mé<br>ubvención reformulada<br>oste hora/participante                                                                                                    | 49250<br>5dulo 49250<br>250                                                                                                    | 0,00 C<br>0,00 C<br>0,00 C<br>5,00 C                                                                                                    |                                                                                                    |                                                                                                    |                                                                                                    |                                                                                          |                                                           |                                                        |
| setes<br>ubvención concedida<br>mporte máximo según mé<br>ubvención reformulada<br>oste hora/participante<br>acha y Provincias impar-<br>l objeto de facilitar y cola<br>amitorio, por parte de los<br>echa prevista impartición                                                                                                    | 49256<br>49256<br>256<br>500<br>507<br>7tición<br>borar en el cumplin<br>órganos competent<br>03/12/2018                                                                                                    | 0,00 C<br>0,00 C<br>0,00 C<br>5,00 C<br>5,00 C                                                                                                    | ones que se estableo<br>a previsión inicial de i                                                                  | en en la nom                                                                                                    | nativa de refere<br>ovincias donde s                                                                                                    | tcia y posibilitar<br>e iniciará la form                                                 | su ordenación y<br>nación subvencio                       | planificación en e<br>nada.                            |
| setes<br>ubvención concedida<br>mporte máximo según mé<br>ubvención reformulada<br>oste hora/participante<br>acha y Provincias impar-<br>l objeto de facilitar y cola<br>arritorio, por parte de los<br>echa prevista impartición<br>rovincias                                                                                                    | idulo 49250<br>49251<br>255<br>7tición<br>borar en el cumplin<br>órganos competent<br>03/12/2018                                                                                                    | 0,00 C<br>0,00 C<br>0,00 C<br>5,00 C<br>s,00 C                                                                                                    | ones que se estableo<br>a previsión inicial de l                                                                  | en en la norr<br>la fecha y pr                                                                                                    | nativa de refere<br>ovincias donde s                                                                                                    | tcia y posibilitar<br>e iniciară la form                                                 | su ordenación y<br>nación subvencio                       | planificación en e                                     |
| utivención concedida<br>mporte máximo según mé<br>utivención reformulada<br>aste hora/participante<br>acha y Provincias impar-<br>i objeto de facilitar y cola<br>arritorio, por parte de los<br>echa prevista impartición<br>rovincias<br>ELEFORMACIÓN: Indique<br>esempleados, y el domici                                                                                                    | 49256<br>49250<br>250<br>5<br>5<br>5<br>5<br>7<br>5<br>6<br>7<br>5<br>7<br>5<br>7<br>5<br>7<br>5<br>7<br>5<br>7<br>5<br>7                                                                                                    | 0,00 C<br>0,00 C<br>0,00 C | ones que se estableo<br>a previsión inicial de l<br>participantes, tomar<br>e trabajadores ocupa                  | en en la nom<br>la fecha y pr<br>ndo en consis<br>dos.                                                                            | nativa de refere<br>avincias donde s<br>deración el domi                                                                                                | ncia y posibilitar<br>a iniciará la form<br>silio particular en                          | su ordenación y<br>nación subvencio<br>n el caso de traba | planificación en i<br>nada.<br>sjadores                |
| utivención concedida<br>mporte máximo según mé<br>utivención reformulada<br>aste hora/participante<br>acha y Provincias impar-<br>i objeto de facilitar y cola<br>arritorio, por parte de los<br>echa prevista impartición<br>rovincias<br>ELEFORMACIÓW: Indique<br>esempleados, y el domici<br>rovincias                                                                                                    | 49256<br>49250<br>250<br>5<br>5<br>5<br>7<br>7<br>7<br>7<br>7<br>7<br>7<br>7<br>7<br>7<br>7<br>7<br>7<br>7<br>7<br>7                                                                                                    | 0,00 C<br>0,00 C<br>0,00 C                     | ones que se estableco<br>a previsión inicial de l<br>participantes, tomar<br>e trabajadores ocupa                 | en en la nom<br>la fecha y pr<br>ido en consis<br>dos.<br>Provincia                                                               | nativa de refere<br>ovincias donde s<br>deración el domi<br>es reformulada                                                                              | ncia y posibilitar<br>a iniciará la form<br>silio particular en                          | su ordenación y<br>nación subvencio<br>n el caso de traba | planificación en i<br>nada.<br>sjadores                |
| utivención concedida<br>mporte máximo según mé<br>utivención reformulada<br>aste hora/participante<br>acha y Provincias impar-<br>i objeto de facilitar y cola<br>arritorio, por parte de los<br>echa prevista impartición<br>rovincias<br>ELEFORMACIÓN: Indique<br>esempleados, y el domici<br>rovincias<br>Mostrando del 1 al 5 de                                                                                               | 49250       idulo     49250       250     250       idulo     1000       borar en el cumplin<br>órganos competenti     1000       103/12/2018     1000       las provincias de pr<br>lio del centro de trai     1000       103 41 200     1000                                                                                                    | 0,00 C<br>0,00 C<br>0,00 C<br>5,00 C<br>5,00 C<br>s,00 C<br>s,00 C<br>(dd/mm/aaaa)                                                                                                    | ones que se estableo<br>a previsión inicial de l<br>participantes, tomar<br>e trabajadores ocupa                  | en en la norr<br>la fecha y pr<br>ndo en consi<br>dos.<br>Provincia<br>Mostran                                                    | nativa de refere<br>ovincias donde s<br>deración el domi<br>es reformulada<br><b>do del 1 al 5 d</b>                                                    | icia y posibilitar<br>e iniciará la form<br>illio particular en<br>s<br>148              | su ordenación y<br>nación subvencio<br>n el caso de traba | planificación en en en en en en en en en en en en en   |
| utivención concedida<br>mporte máximo según mé<br>utivención reformulada<br>aste hora/participante<br>acha y Provincias impar-<br>i objeto de facilitar y cola<br>entorio, por parte de los<br>echa prevista impartición<br>rovincias<br>ELEFORMACIÓN: Indique<br>esempleados, y el domici<br>rovincias<br>Mostrando del 1 al 5 de<br>bastanto                                                                                     | 49250       idulo     49250       250     250       idulo     1000       borar en el cumplin<br>órganos competenti     1000       103/12/2018     1000       las provincias de pr<br>lo del centro de trai     1000       103/12/2018     1000                                                                                                    | 0,00 C<br>0,00 C<br>0,00 C<br>5,00 C<br>5,00 C<br>s,00 C<br>s,00 C<br>(dd/mm/aaaa)                                                                                                    | ones que se estableo<br>a previsión inicial de l<br>participantes, tomar<br>e trabajadores ocupa<br>1 2 3 4 5 🕻 2 | en en la norr<br>la fecha y pr<br>vida en consisi<br>dos.<br>Provincia<br>Mostran                                                 | nativa de refere<br>ovincias donde s<br>deración el domi<br>es reformulada<br><b>do del 1 al 5 d</b> i                                                  | ncia y posibilitar<br>e iniciarsi la form<br>silio particular en<br>s<br>148             | su ordenación y<br>nación subvencio<br>n el caso de traba | planificación en e<br>nada.<br>xjadores<br>1 2 3 4 5 🔇 |
| utivención concedida<br>mporte máximo según mé<br>utivención reformulada<br>aste hora/participante<br>acha y Provincias impar-<br>i objeto de facilitar y cola<br>arritorio, por parte de los<br>echa prevista impartición<br>rovincias<br>ELEFORMACIÓN: Indique<br>esempleados, y el domici<br>rovincias<br>Mostrando del 1 al 5 de<br>Provincia                                                                                  | 49250       idulo     49250       250     250       idulo     19250       idulo     19250 | 0,00 C<br>0,00 C<br>0,00 C                                                   | anes que se estableo<br>a previsión inicial de l<br>participantes, toman<br>e trabajadores ocupa                  | en en la nom<br>la fecha y pr<br>ndo en consil<br>dos.<br>Provincia<br>Mostran<br>Prov                                            | nativa de refere<br>avincias donde s<br>deración el domi<br>as reformulada<br>do del 1 al 5 de<br>incia                                                 | ncia y posibilitar<br>a iniciará la form<br>silio particular en<br>a<br><b>148</b>       | su ordenación y<br>nación subvencio<br>n el caso de traba | planificación en e<br>nada.<br>sjadores<br>12345 S     |
| setes<br>ubvención concedida<br>mporte máximo según mé<br>ubvención reformulada<br>oste hora/participante<br>acha y Provincias impar-<br>l objeto de facilitar y cola<br>amitorio, por parte de los<br>echa prevista impartición<br>rovincias<br>ELEFORMACIÓN: Indique<br>esempleados, y el domicil<br>rovincias<br>Mostrando del 1 al 5 de<br>Provincia<br>A CORUÑA                                                               | 49250       idulo     49250       250     250       mtición     50       borar en el cumplin<br>órganos competent       03/12/2018       las provincias de pl<br>lo del centro de tra       53                                                                                                    | 0,00 C<br>0,00 C<br>0,00 C<br>5,00 C<br>s,00 C                                                                                                    | ones que se estableo<br>a previsión inicial de l<br>participantes, toman<br>e trabajadores ocupa                  | en en la nom<br>la fecha y pr<br>ndo en consil<br>dos.<br>Provincia<br>Mostran<br>Prov<br>Nostran                                 | nativa de refere<br>ovincias donde s<br>deración el domi<br>es reformulada<br>do del 1 al 5 de<br>incia<br>RUÑA                                         | ncia y posibilitar<br>a iniciará la form<br>dilo particular en<br>s<br>: 48              | su ordenación y<br>nación subvencio<br>n el caso de traba | planificación en e<br>nada.<br>sjadores<br>1 2 3 4 5 🖸 |
| setes<br>ubvención concedida<br>mporte máximo según mé<br>ubvención reformulada<br>aste hora/participante<br>acha y Provincias imparti<br>i objeto de facilitar y cola<br>mitorio, par parte de los<br>echa prevista impartición<br>rovincias<br>ELEFORMACIÓN: Indique<br>esempleados, y el domicil<br>rovincias<br>Mostrando del 1 al 5 de<br>Provincia<br>A CORUÑA<br>ALBACETE                                                   | idulo 49250<br>49251<br>251<br>251<br>251<br>253<br>253                                                                                                    | 0,00 C<br>0,00 C<br>0,00 C<br>5,00 C<br>hiento de las accidentes, se solicita una<br>(dd/mm/aaaa)<br>rocedencia de las                                                                                                    | ones que se estableo<br>a previsión inicial de l<br>participantes, tomar<br>e trabajadores ocupa                  | en en la nom<br>la fecha y pr<br>ado en consil<br>dos.<br>Provincia<br>Mostran<br>Q Prov<br>A CO<br>Q ASTU                        | nativa de refere<br>ovincias donde s<br>deración el domi<br>es reformulada<br>do del 1 al 5 do<br>incia<br>RUÑA<br>RUÑA                                 | cia y posibilitar<br>e iniclará la form<br>dilo particular en<br>e<br>48                 | su ordenación y<br>nación subvencio                       | planificación en i<br>nada.<br>sjadores<br>1 2 3 4 5 💽 |
| utivención concedida<br>mporte máximo según mé<br>utivención reformulada<br>aste hora/participante<br>acha y Provincias impar-<br>i objeto de facilitar y cola<br>mitorio, por parte de los<br>echa prevista impartición<br>rovincias<br>ELEFORMACIÓW: Indique<br>esempleados, y el domici<br>rovincias<br>Mostrando del 1 al 5 de<br>Provincia<br>A CORUÑA<br>ALBACETE<br>ALICANTE                                                | idulo 49250<br>49251<br>251<br>50<br>50<br>50<br>50<br>50<br>50<br>50<br>50<br>50<br>50<br>50<br>50<br>50                                                                                                    | 0,00 C<br>0,00 C<br>0,00 C<br>5,00 C<br>s,00 C<br>s,00 C<br>s,00 C<br>s,00 C<br>s,00 C<br>s,00 C<br>s,00 C                                                                                                    | ones que se estableo<br>a previsión inicial de l<br>participantes, tomar<br>e trabajadores ocupa                  | en en la nom<br>la fecha y pr<br>ndo en consil<br>dos.<br>Provincia<br>Mostran<br>Prov<br>A CO<br>A STU<br>BADA                   | nativa de refere<br>ovincias donde s<br>deración el domi<br>es reformulada<br>do del 1 al 5 do<br>incia<br>RUÑA.<br>RUÑA.<br>RUÑA.                      | ncia y posibilitar<br>e iniclará la form<br>dilo particular en<br>s<br>: 48              | su ordenación y<br>nación subvencio<br>n el ceso de traba | planificación en i<br>nada.<br>sjadores<br>12345       |
| setes<br>ubvención concedida<br>nporte máximo según mé<br>ubvención reformulada<br>aste hora/participante<br>acha y Provincias impar-<br>i objeto de facilitar y cola<br>mitorio, por parte de los<br>acha prevista impartición<br>rovincias<br>ELEFORMACIÓN: Indique<br>ELEFORMACIÓN: Indique<br>sempleados, y el domici<br>rovincias<br>Mostrando del 1 al 5 de<br>Provincia<br>A CORUÑA<br>NUBACETE<br>NUCANTE<br>NUMERIA       | idulo 49250<br>49250<br>250<br>rtición<br>borar en el cumplin<br>órganos competent<br>03/12/2018<br>las provincias de pr<br>lo del centro de tra                                                                                                    | 0,00 C<br>0,00 C<br>0,00 C<br>5,00 C<br>s,00 C<br>s,00 C<br>s,00 C<br>s,00 C<br>s,00 c<br>s,se solicita una<br>(dd/mm/aaaa)                                                                                                    | ones que se estableo<br>a previsión inicial de l<br>participantes, tomar<br>e trabajadores ocupa                  | en en la nom<br>la fecha y pr<br>ido en consis<br>dos.<br>Provincia<br>Mestran<br>Prov<br>A CO<br>A STU<br>BACA                   | nativa de refere<br>ovincias donde s<br>deración el domi<br>es reformulada<br>do del 1 al 5 de<br>incia<br>RUÑA<br>RUÑA<br>RIAS<br>JUCZ<br>JUCZ         | ncia y posibilitar<br>e iniciară la form<br>cilio particular en<br>e<br>e<br>e<br>e<br>e | su ordenación y<br>nación subvencio<br>n el caso de traba | planificación en n<br>nada.<br>sjadores<br>1 2 3 4 5 C |
| ubvención concedida<br>nporte máximo según mé<br>ubvención reformulada<br>aste hora/participante<br>acha y Provincias impar-<br>i objeto de facilitar y cola<br>erritorio, por parte de los<br>echa prevista impartición<br>rovincias<br>ELEFORMACIÓN: Indique<br>esempleados, y el domici<br>rovincias<br>Mostrando del 1 al 5 de<br>Provincia<br>A CORUÑA<br>ALBACETE<br>ALICANTE<br>ALMERIA<br>ARABA/ÁLAVA                      | idulo 49250<br>49250<br>250<br>rtición<br>borar en el cumplin<br>órganos competento<br>03/12/2018<br>las provincias de pr<br>lo del centro de tra                                                                                                    | 0,00 C<br>0,00 C<br>0,00 C<br>5,00 C<br>5,00 C<br>niento de las acci<br>es, se solicita una<br>(dd/mm/aaaa)                                                                                                    | ones que se estableo<br>a previsión inicial de l<br>participantes, tomar<br>e trabajadores ocupa                  | en en la nom<br>la fecha y pr<br>ido en consis<br>idos.<br>Provincia<br>Mostran<br>Prov<br>A cO<br>A STU<br>BADA<br>BARC<br>BIZK  | nativa de refere<br>ovincias donde s<br>deración el domi<br>es reformulada<br>do del 1 al 5 do<br>incia<br>RUÑA<br>RUÑA<br>RIAS<br>JOZ<br>JELONA<br>AIA | ncia y posibilitar<br>e iniciară la form<br>cilio particular en<br>e<br>448              | su ordenación y<br>nación subvencio<br>n el caso de traba | planificación en n<br>nada.<br>sjadores<br>1 2 3 4 5 5 |
| setes<br>ubvención concedida<br>nporte máximo según mé<br>ubvención reformulada<br>aste hora/participante<br>acha y Provincias impar-<br>i objeto de facilitar y cola<br>mitorio, por parte de los<br>echa prevista impartición<br>rovincias<br>ELEFORMACIÓN: Indique<br>seempleados, y el domici<br>rovincias<br>40strando del 1 al 5 de<br>vovincia<br>LORUÑA<br>LIBACETE<br>LICANTE<br>LICANTE<br>LICANTE<br>LICANTE<br>LICANTE | idulo 49250<br>49250<br>255<br>rtición<br>borar en el cumplin<br>órganos competento<br>03/12/2018<br>las provincias de pr<br>lo del centro de tra                                                                                                    | 0,00 C<br>0,00 C<br>0,00 C<br>5,00 C<br>5,00 C<br>niento de las acci<br>es, se solicita una<br>(dd/mm/aaaa)                                                                                                    | ones que se estableo<br>a previsión inicial de l<br>participantes, tomar<br>e trabajadores ocupa                  | en en la nom<br>la fecha y pr<br>ido en consist<br>idos.<br>Provincia<br>Mostran<br>Prov<br>A CO<br>A STU<br>BADR<br>BARC<br>BIZK | nativa de refere<br>ovincias donde s<br>deración el domi<br>es reformulada<br>do del 1 al 5 do<br>incia<br>RUÑA<br>RIAS<br>JOZ<br>JOZ<br>JOZ<br>JELENAR | ncia y posibilitar<br>e iniciară la form<br>cilio particular en<br>e<br>448              | su ordenación y<br>nación subvencio                       | planificación en en en en en en en en en en en en en   |

Se acepta y aparecen las acciones formativas con los participantes modificados.

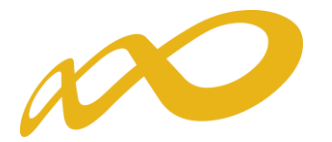

Programas de formación 2018 Fundación Estatal 11 de septiembre 2019 🗧 🕄 🚹 🚺 🕜 🛄 🗹 🖂 (33) Modificación del programa de formación Está en: Programas de formación > ¿Qué desea hacer? > ¿Qué tipo de modificación desea hacer? > Modificación Participantes CONFIRMACIÓN DOCUMENTOS Valoración técnica Participantes 🗸 Información guardada correctamente. Nº Denominación Modalidad --Todos  $\checkmark$ BUSCAR Mod. Horas Coste h/ppte Pptes. Com. Ref. Importe N<sup>o</sup> Denominación Cert. Sector Importe reform. Ampl. plazo Granjas avícolas y otros anima... IFCT057PO - INTERNET 40 49.250,00€ 1 NO TF 50 5,00€ 197 10.000,00€ SEGURO Granjas IFCT057PO - INTERNET NO avícolas y otros 2 P 35 28.000,00€ 14.000.00 € 50 \$,00€ 70 SEGURO anima... Granjas avícolas y p otros ADGD055PO - CREA TU TIENDA ON-... 0 2.560,00€ NO 20 8,00€ 16 0,00€ anima... Granjas avícolas y p otros anima... IFCT45 - COMPETENCIAS NO 60 8,00€ 16 23 7.680.00€ 11.040,00 € 4 DIGITALE ... IFCM010PO - INTRODUCCIÓN NO Producción, 5 manipulado TF y envas... 150 5,00€ 199 199 149.250,00 € 149.250,00 € A LOS... Producción, manipulado TF y envas... IFCM009PO - HERRAMIENTAS NO 120 145.950,00 € 126.000,00 € 210 5,00€ 139 EXPORTAR EXPORTAR AFF/CENTRO Información sobre ayudas 382.690,00€ Importe pagado: 310.290,00€ Importe reformulado: Diferencia: 217.290,00 € VOLVER

Si se realizan comunicaciones telemáticas de grupos y participantes, la pantalla muestra los alumnos comunicados para cada acción formativa, siempre y cuando no estén señalados en la comunicación de inicio de grupo como:

- No participa o abandono
- Anulado por el solicitante
- Marcado para rendimientos financieros
- Participantes de un grupo anulado por el solicitante

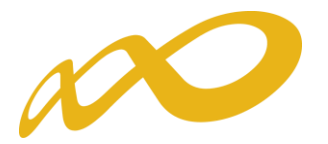

Debajo de la relación de acciones formativas, se dispone de un botón que permite trasladar su información a una hoja Excel y que se puedan realizar simulaciones. Su mayor ventaja se produce en los programas de formación que concentran muchas acciones, y que por tanto no pueden observarse a la vez en la vista de la aplicación.

| А    | в                                                                                                    | С                              | D    | E         | F           | G          | н                                                                                                    | 1     | J     | К                                    | L                                         | М                                          | N                                 |
|------|----------------------------------------------------------------------------------------------------|--------------------------------|------|-----------|-------------|------------|----------------------------------------------------------------------------------------------------|-------|-------|--------------------------------------|-------------------------------------------|--------------------------------------------|-----------------------------------|
| mero | Denominación                                                                                                 | Certificado<br>Profesionalidad | A.P. | Modalidad | Competencia | Innovación | Sector                                                                                                    | Horas | c/p/h | Admitidos<br>Nº<br>Participante<br>S | Reformula<br>ción Nº<br>Participant<br>es | Comuni<br>cados<br>Nº<br>Particip<br>antes | Reformulación Ayuda<br>Solicitada |
|      | IFCT057PO - INTERNET SEGURO                                                                                  | No                             | Si   | т         | В           | Si         | Granjas avícolas y otros animales                                                                                              | 50    | 5,00€ | 197                                  | 84                                        |                                            | 21.000,00 €                       |
|      | P IFCT057PO - INTERNET SEGURO                                                                                | No                             | Si   | P         | B           | Si         | Granjas avícolas y otros animales                                                                                              | 50    | 8,00€ | 70                                   | 35                                        |                                            | 14.000,00 €                       |
|      | ADGD055PO - CREA TU TIENDA ON-LINE CON PRESTASHOP                                                            | No                             | No   | P         | в           | No         | Granjas avícolas y otros animales                                                                                              | 20    | 8,00€ | 16                                   | 0                                         |                                            | 0,00€                             |
|      | IFCT45 - COMPETENCIAS DIGITALES BÁSICAS                                                                      | No                             | No   | P         | B           | Si         | Granjas avícolas y otros animales                                                                                              | 60    | 8,00€ | 16                                   | 23                                        |                                            | 11.040,00 €                       |
|      | 5 IFCM010PO - INTRODUCCIÓN A LOS SIG. GVSIG USUARIO                                                          | No                             | Si   | т         | A           | Si         | Producción, manipulado y envasado para el comercio<br>y exportación de cítricos, frutas, hortalizas, flores y<br>plantas vivas | 150   | 5,00€ | 199                                  | 199                                       |                                            | 149.250,00 €                      |
|      | IFCM009PO - HERRAMIENTAS DE GESTIÓN DEL SUELO.<br>SISTEMAS DE INFORMACIÓN GEOGRÁFICA CON SOFTWARE<br>(GVSIG) | No                             | Si   | т         | A           | Si         | Producción, manipulado y envasado para el comercio<br>y exportación de cítricos, frutas, hortalizas, flores y<br>plantas vivas | 210   | 5,00€ | 139                                  | 120                                       |                                            | 126.000,00 €                      |
|      |                                                                                                    |                                |      |           |             |            |                                                                                                    |       |       |                                      |                                           | Ľ                                          | 321.290,00 €                      |

Si pinchamos el botón **Valoración técnica** ,se muestran dos paneles de puntuaciones: a la izquierda, las conseguidas en el momento de la aprobación del programa de formación; y a la derecha las resultantes de la modificación. Para ello, una vez grabados los cambios de participantes es preciso **confirmarlos**, y solicitar a la aplicación el recálculo, pues en caso contrario las puntuaciones están pendientes de obtenerse.

| Fundación Estatal                                                                                                    | F                | Programas de formación                                                                                                  | 2018                                   |
|----------------------------------------------------------------------------------------------------|------------------|----------------------------------------------------------------------------------------------------|----------------------------------------|
|                                                                                                    |                  | 11 de septiembre 2019 🔁 😢 🖍                                                                                             | - C L Z 🖂 (33)                         |
| Modificación del programa de formación                                                                                                |                  |                                                                                                    |                                        |
| » Está en: Programas de formación > ¿Qué desea hacer? > Resumen modificaci                                                            | ón Participan    | es                                                                                                    |                                        |
| PARTICIPANTES DOCUMENTOS                                                                                                    | CONFIRM          | ACIÓN Valoración técnica                                                                                                |                                        |
| Resumen de modificación                                                                                                    | п                |                                                                                                    | Π                                      |
|                                                                                                    | ረን               |                                                                                                    | V                                      |
| Valoración técnica (envío)                                                                                                    |                  | Valoración técnica (modificación)                                                                                       |                                        |
| + TOTAL VALORACIÓN                                                                                                    | 68.96            | + TOTAL VALORACIÓN                                                                                                    | Pendiente                              |
| COLECTIVOS PRIORITARIOS                                                                                                    | 9.00             | COLECTIVOS PRIORITARIOS                                                                                                 | Pendiente                              |
| Colectivos Prioritarios                                                                                                    | 9.00             | Colectivos Prioritarios                                                                                                 | Pendiente                              |
| ADECUACIÓN DE LA OFERTA                                                                                                    | 37.00            | <ul> <li>ADECUACIÓN DE LA OFERTA</li> </ul>                                                                             | Pendiente                              |
| Áreas Prioritarias                                                                                                    | 8.00             | Áreas Prioritarias                                                                                                    | Pendiente                              |
| Caracter Innovador                                                                                                    | 9.00             | Caracter Innovador                                                                                                    | Pendiente                              |
| Adecuación de la metodología y los recursos a la modalidad de impart<br>los contenidos de las competencias a adquirir por el alumnado | ición y<br>17.00 | Adecuación de la metodología y los recursos a la modalida<br>los contenidos de las competencias a adquirir por el alumn | d de impartición y<br>ado<br>Pendiente |
| Adecuación de los criterios para determinar la eficiencia de la actividad<br>formativa y de los instrumentos de evaluación.           | d<br>3.00        | Adecuación de los criterios para determinar la eficiencia de<br>formativa y de los instrumentos de evaluación.          | e la actividad<br>Pendiente            |
| DIVERSIFICACIÓN DE LA OFERTA                                                                                                    | 9.75             | DIVERSIFICACIÓN DE LA OFERTA                                                                                            | Pendiente                              |
| Diversificación Oferta                                                                                                    | 2.25             | Diversificación Oferta                                                                                                  | Pendiente                              |
| Inclusion Competencias Niveles Basico Y Avanzado                                                                                      | 3.00             | Inclusion Competencias Niveles Basico Y Avanzado                                                                        | Pendiente                              |
| Territorialidad                                                                                                    | 3.50             | Territorialidad                                                                                                    | Pendiente                              |
| Menos Solicitadas                                                                                                    | 1.00             | Menos Solicitadas                                                                                                    | Pendiente                              |
| CAPACIDAD Y CALIDAD                                                                                                    | 13.21            | + CAPACIDAD Y CALIDAD                                                                                                   | Pendiente                              |
| Implantación de sistemas de calidad                                                                                                   | 3.21             | Implantación de sistemas de calidad                                                                                     | Pendiente                              |
| Experiencia de impartición de acciones formativas como las que son o<br>esta convocatoria.                                            | bjeto de         | Experiencia de impartición de acciones formativas como la<br>esta convocatoria.                                         | s que son objeto de<br>Rendiceto       |
| Disposición de medios suficientes                                                                                                    | 7.67             | Disposición de medios suficientes                                                                                       | Pendiente                              |

VOLVER

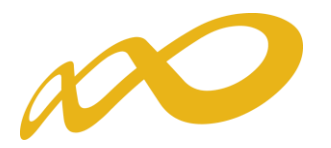

Al clicar el botón de *confirmación* de los datos guardados, la aplicación nos muestra una vista en la que solicita pulsar un botón que active ese proceso **SOLICITAR VALORACIÓN TÉCNICA**, previo al envio telemático.

| Fundación Estatal Programas de formación 2018                                                                                                    | 3        |
|----------------------------------------------------------------------------------------------------|----------|
| 11 de septiembre 2019 🛛 🖸 🔂 🚺 🙆 🛄 🖉                                                                                                    | ] 🖂 (33) |
| Modificación del programa de formación                                                                                                    |          |
| -<br>Está en: Programas de formación > ¿Qué desea hacer? > ¿Qué tipo de modificación desea haver? > Modificación Confirmación                                                                                                    |          |
| PARTICIPANTES DOCUMENTOS CONFIRMACIÓN Valoración técnica                                                                                                    |          |
| Confirmación modificación                                                                                                    |          |
| Proceso de valoración técnica                                                                                                    |          |
| El proceso de valoración técnica del programa para esta modificación no se ha calculado o necesita volver a calcularse.<br>No podrá confirmar la modificación hasta que no se haya ejecutado el proceso. Pulse el boton 'Solicitar valoración técnica' para poder continuar el proceso. |          |
| SOLICITAR VALORACIÓN TÉCNICA                                                                                                    |          |
|                                                                                                    | VOLVER   |

Una vez activado, se inicia el proceso de recálculo y observamos un mensaje que anticipa las posibles consecuencias de los cambios incorporados, según se ajusten o no a las puntuaciones de valoración técnica exigidas.

|                                                                                                    | 11 de septiembre 2019 🛛 🎦 🎦 🏠 🚺 🔝 🔛 🏹 🖾                              |
|----------------------------------------------------------------------------------------------------|----------------------------------------------------------------------|
| Modificación del programa de formación                                                                                                    |                                                                      |
| stá en: Programas de formación > ¿Qué desea hacer? > ¿Qué tipo de modificación desea hacer? > Mo                                                                                                    | odificación Confirmación                                             |
| PARTICIPANTES DOCUMENTOS CONFIRMACIÓN                                                                                                    | Valoración técnica                                                   |
| Confirmación modificación                                                                                                    |                                                                      |
| Proceso de valoración técnica en curso                                                                                                    |                                                                      |
| Se está realizando el proceso de valoración técnica del programa, este proceso puede llevar va<br>haya concluido el proceso.<br>Debrá anaccer el botón CONFIRMAR si la modificación está correctamente cumplimentada o | arios minutos. Por favor, no modifique ningún participante hasta que |

Si tras el cálculo de la valoración técnica se cumplen los requisitos, se ofrece un mensaje informativo que permite confirmar la incorporación de datos.

|                                     |                                  | Progr                            | amas de forn                         | nación 20               | 18         |
|-------------------------------------|----------------------------------|----------------------------------|--------------------------------------|-------------------------|------------|
|                                     |                                  |                                  | 11 de septiembre 2                   | 019 🔁 😭 🖬 🚺 🙆 🛛         | L 🛛 🖂 (33) |
| Modificación del programa           | a de formación                   |                                  |                                      |                         |            |
| Está en: Programas de formación > ¿ | ¿Qué desea hacer? > ¿Qué tipo de | e modificación desea hacer? > Mo | dificación Confirmación              |                         |            |
| PARTICIPANTES                       | DOCUMENTOS                       | CONFIRMACIÓN                     | Valoración técnica                   |                         |            |
| Confirmación de la modif            | ficación de participantes        |                                  |                                      |                         |            |
| 🖌 La modificación de participant    | tes no contiene errores          |                                  |                                      |                         |            |
| Proceso de valoración técnica       | finalizado                       |                                  |                                      |                         |            |
| Ha terminado de realizarse el pro-  | oceso de valoración técnica del  | programa/proyecto. Puede cont    | inuar la confirmación de la modifica | ación de participantes. | •          |
|                                     |                                  |                                  |                                      | VOLVER                  | CONFIRMAR  |

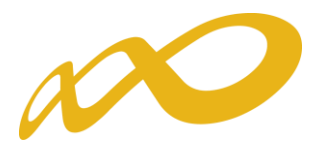

Si en este momento pinchamos el botón de valoración técnica en el apartado de participantes, podremos observar las puntuaciones resultantes tras integrar los cambios incorporados.

|                                                                                                    | F                         | Progre                | amas de formació                                                                                    | n 2018                        |
|----------------------------------------------------------------------------------------------------|---------------------------|-----------------------|----------------------------------------------------------------------------------------------------|-------------------------------|
|                                                                                                    |                           |                       | 11 de septiembre 2019 🔁 😢 🕻                                                                         |                               |
| Modificación del programa de formación                                                                                    |                           |                       |                                                                                                    |                               |
| Está en: Programas de formación > ¿Qué desea hacer? > Resumen                                                             | n modificación Participan | tes                   |                                                                                                    |                               |
| PARTICIPANTES DOCUMENTOS                                                                                                  | CONFIRM                   | ACIÓN                 | Valoración técnica                                                                                  | _                             |
| Resumen de modificación                                                                                                   |                           |                       |                                                                                                    |                               |
|                                                                                                    |                           |                       |                                                                                                    |                               |
| Valoración técnica (envío)                                                                                                |                           | Valoració             | n técnica (modificación)                                                                            | V                             |
|                                                                                                    |                           | valoracio             | , internet (internet internet)                                                                      |                               |
| + TOTAL VALORACION                                                                                                    | 75.00                     | • TOTAL V             | ALORACION                                                                                           | 74.80                         |
| COLECTIVOS PRIORITARIOS                                                                                                   | 10.00                     | COLECTIV              | OS PRIORITARIOS                                                                                     | 10.00                         |
| Colectivos Prioritarios                                                                                                   | 10.00                     | Colectivo             | s Prioritarios                                                                                      | 10.00                         |
| ADECUACION DE LA OFERTA                                                                                                   | 41.00                     | ADECUAC               | ION DE LA OFERTA                                                                                    | 41.00                         |
| Areas Prioritarias                                                                                                    | 9.00                      | Áreas Pri             | oritarias                                                                                           | 9.00                          |
| Caracter Innovador                                                                                                    | 9.00                      | Caracter              | Innovador                                                                                           | 9.00                          |
| Adecuación de la metodología y los recursos a la modalidad<br>los contenidos de las competencias a adquirir por el alumna | de impartición y<br>do    | Adecuaci<br>los conte | ón de la metodología y los recursos a la modali<br>nidos de las competencias a adquirir por el alur | dad de impartición y<br>nnado |
|                                                                                                    | 20.00                     |                       |                                                                                                    | 20.00                         |
| Adecuación de los criterios para determinar la eficiencia de l<br>formativa y de los instrumentos de evaluación.          | la actividad              | Adecuaci<br>formativa | ón de los criterios para determinar la eficiencia<br>a y de los instrumentos de evaluación.         | de la actividad               |
| + DIVERSIFICACIÓN DE LA OFERTA                                                                                            | 8.00                      |                       |                                                                                                    | 3.00                          |
| Diversificación Oferta                                                                                                    | 2.50                      | Diversifie            | ación Oferta                                                                                        | 4.50                          |
| Inclusion Competencias Niveles Basico V Avanzado                                                                          | 3.00                      | Inclusion             | Competencias Niveles Basico V Avanzado                                                              | 3.00                          |
| Territorialidad                                                                                                    | 2.50                      | Territoria            | Idad                                                                                                | 5.00                          |
| Menos Solicitadas                                                                                                    | 0.00                      | Manage Se             | licitadas                                                                                           | 0.00                          |
|                                                                                                    | 16.00                     |                       |                                                                                                    | 10.30                         |
| Implantación de sistemas de calidad                                                                                       | 7.00                      | + CAPACIDA            | ción de sistemas de calidad                                                                         | 19.30                         |
| Experiencia de impartición de acciones formativas como las<br>esta convocatoria.                                          | que son objeto de<br>0.00 | Experiencesta conv    | cia de impartición de acciones formativas como<br>vocatoria.                                        | las que son objeto de<br>4.00 |
| Disposición de medios suficientes                                                                                         | 9.00                      | Disposici             | ón de medios suficientes                                                                            | 9.00                          |

Al realizar nuevamente la confirmación de participantes, un mensaje verifica su corrección (en caso contrario, observaríamos los avisos de validación oportunos).

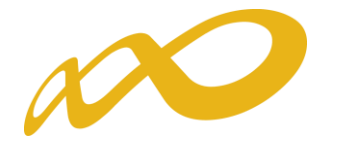

| Fundación Estatal                                                                                        |                                               | Progr                             | amas de formación 20                            | 018         |  |  |
|----------------------------------------------------------------------------------------------------|-----------------------------------------------|-----------------------------------|-------------------------------------------------|-------------|--|--|
|                                                                                                    |                                               |                                   | 11 de septiembre 2019 🛛 🔁 🎦 🙆                   | 1. 🛛 🖂 (33) |  |  |
| Modificación del progra                                                                                  | ima de formación                              |                                   |                                                 |             |  |  |
| Está en: Programas de formación                                                                          | > ¿Qué desea hacer? > ¿Qué tipo de            | e modificación desea hacer? > Mod | lificación Confirmación                         |             |  |  |
| PARTICIPANTES                                                                                            | DOCUMENTOS                                    | CONFIRMACIÓN                      | Valoración técnica                              |             |  |  |
| Confirmación de la modificación de participantes                                                         |                                               |                                   |                                                 |             |  |  |
| Datos pendientes de cumpl                                                                                | imentar                                       |                                   |                                                 |             |  |  |
| <ul> <li>Modificación</li> <li>Acciones Formativas (g</li> <li>Importes</li> <li>La ayuda mod</li> </ul> | eneral)<br>ydificada excede la ayuda pagada ( | de 0,00 €.                        |                                                 |             |  |  |
|                                                                                                    |                                               |                                   |                                                 | VOLVER      |  |  |
| Datos pendientes de cumplimentar                                                                         |                                               |                                   |                                                 |             |  |  |
| A continuación se detall<br>Modificación                                                                 | lan los apartados que son<br>ivas (general)   | necesarios para poder co          | onfirmar la modificación:                       |             |  |  |
| Valoración te                                                                                            | cnica<br>dificación no es válida por          | no mantener la puntuac            | ion total de valoración técnica de la solicitud |             |  |  |

En el caso de confirmar las modificaciones sin existencia de errores, se muestra un aviso que anticipa las consecuencias de continuar adelante. Pinchando el botón si , los datos quedan protegidos (no se permiten nuevos cambios).

|                                                                                                    |                                      | Progr                         | ramas de formación 2018                                   |  |  |
|----------------------------------------------------------------------------------------------------|--------------------------------------|-------------------------------|-----------------------------------------------------------|--|--|
|                                                                                                    |                                      |                               | 11 de septiembre 2019   🔁 <mark>?</mark> 🏠 🚺 🕼 🛄 🖉 🖂 (33) |  |  |
| Modificación del program                                                                                                    | ma de formación                      |                               |                                                           |  |  |
| Está en: Programas de formación 🤉                                                                                                    | > ¿Qué desea hacer? > ¿Qué tipo de m | odificación desea hacer? > Mo | dificación Confirmación                                   |  |  |
| PARTICIPANTES                                                                                                    | DOCUMENTOS                           | CONFIRMACIÓN                  | Valoración técnica                                        |  |  |
| Confirmación de la modificación de participantes                                                                                                    |                                      |                               |                                                           |  |  |
| Si se confirma la modificación de participantes esta sólo podrá consultarse o firmarse. ¿Desea continuar?                                               |                                      |                               |                                                           |  |  |
| Proceso de valoración técnica finalizado                                                                                                    |                                      |                               |                                                           |  |  |
| Ha terminado de realizarse el proceso de valoración técnica del programa/proyecto. Puede continuar la confirmación de la modificación de participantes. |                                      |                               |                                                           |  |  |
|                                                                                                    |                                      |                               | VOLVER                                                    |  |  |

En ese momento, se genera también el documento a enviar en fichero PDF, dejando la información lista para la firma, que pueden realizar los usuarios con perfil de administrador.

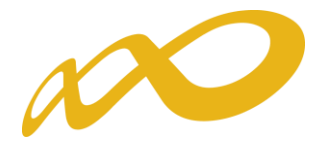

| Fundación Estatal                                                      |                                       | Progr                         | amas de forma         | ción 2018            |  |
|------------------------------------------------------------------------|---------------------------------------|-------------------------------|-----------------------|----------------------|--|
|                                                                        |                                       |                               | 11 de septiembre 2019 | 2 ? 🗅 🚺 🕼 🛄 🛛 🖂 (33) |  |
| Modificación del progra                                                | ma de formación                       |                               |                       |                      |  |
| » Está en: Programas de formación :                                    | > ¿Qué desea hacer? > ¿Qué tipo de mo | dificación desea hacer? > Moo | dificación Firmar     |                      |  |
| PARTICIPANTES                                                          | DOCUMENTOS                            | FIRMA                         | Valoración técnica    |                      |  |
| Firmantes de la modifie                                                | cación de participantes               | /                             |                       |                      |  |
| <ol> <li>Usted aún no ha firmado es</li> </ol>                         | sta modificación de participantes.    |                               |                       |                      |  |
| No se encontraron resultados                                           | 5.                                    |                               |                       |                      |  |
| Acceso a la modificación de participantes de su programa de formación: |                                       |                               |                       |                      |  |
| ł                                                                      | }                                     |                               |                       | CANCELAR FIRMAR      |  |

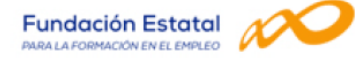

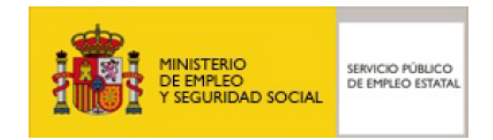

#### Convocatoria: Programas TIC 2018

#### MODIFICACIÓN DE PARTICIPANTES DE ACCIONES FORMATIVAS

| CIF<br>Razón Social<br>Expediente<br>Tipo Plan<br>Sector<br>Relación acciones formativas |                                                         |           |                  |                   |          |            |               |                     |
|------------------------------------------------------------------------------------------|---------------------------------------------------------|-----------|------------------|-------------------|----------|------------|---------------|---------------------|
| Nº Acci                                                                                  | ón                                                      | Cert.     | Prioridad        | Modalidad         | Horas    | Coste/Hora | Participantes | Importe Reformulado |
| (*)                                                                                      | 1                                                       | IFCM026PC | ) - SEGURIDAD IN | FORMATICA Y FIRMA | DIGITAL. |            |               |                     |
|                                                                                          |                                                         | No        | А                | Р                 | 50       | 8,00       | 58            | 23.200,00€          |
| (*)                                                                                      | *) 3 IFCM026PO - SEGURIDAD INFORMATICA Y FIRMA DIGITAL. |           |                  |                   |          |            |               |                     |
|                                                                                          |                                                         | No        | А                | TF                | 50       | 5,00       | 93            | 23.250,00€          |
| Nº Acci                                                                                  | ón                                                      | Cert.     | Prioridad        | Modalidad         | Horas    | Coste/Hora | Participantes | Importe Reformulado |
|                                                                                          | 2                                                       | IFCT057PO | - INTERNET SEGU  | JRO               |          |            |               |                     |
|                                                                                          |                                                         | No        | В                | P                 | 50       | 8,00       | 60            | 24.000,00           |

A continuación es preciso realizar el envío telemático.

A TECTOETDO - INITEDNET SECUDO

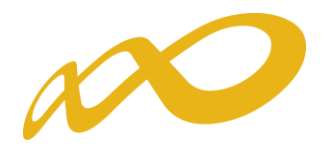

| Fundación Esta                       | atal NOCO                                  | Prog                                | ramas de formación                | 2018            |
|--------------------------------------|--------------------------------------------|-------------------------------------|-----------------------------------|-----------------|
|                                      |                                            |                                     | 11 de septiembre 2019   🔁 🎴 🚹 🚺   | 🔥 📙 🖉 🖂 (33)    |
| Modificación d                       | el programa de formación                   |                                     |                                   |                 |
| » Está en: Programas d               | de formación > ¿Qué desea hacer? > ¿Qué ti | po de modificación desea hacer? > N | Iodificación Firmar               |                 |
| PARTICIPAN                           | TES DOCUMENTOS                             | FIRMA                               | Valoración técnica                |                 |
| Firmantes de                         | la modificación de participantes           |                                     |                                   |                 |
| <ol> <li>Si la modificaci</li> </ol> | ión de participantes ha sido firmada pued  | proceder a enviarla Esta operad     | ción puede tardar varios minutos. |                 |
| Nombre                               | Apellido                                   | Estado                              | Fecha de la firma                 |                 |
|                                      |                                            | Válido                              | 11/09/2019                        |                 |
| Acceso a la modific                  | cación de participantes de su program      | na de formación:                    |                                   | CANCELAR ENVIAR |

Una vez efectuado, la aplicación muestra la vista general de funcionalidades.

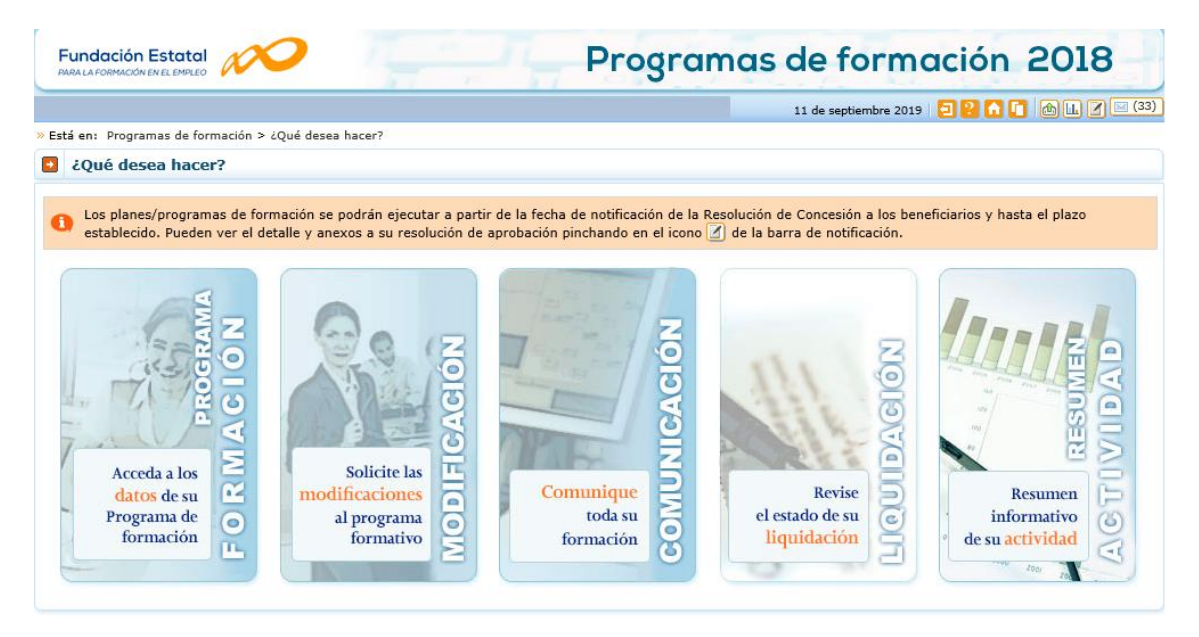

En ese momento, queda en un estado "pendiente de revisión" por la Fundación Estatal, para que los cambios se consoliden como definitivos en las bases de datos. Hasta que se cierre esta gestión, **no se pueden realizar nuevos envíos de modificación de participantes**.

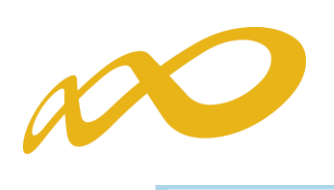

| Fundación Estatal                                                                                      | nas de formación 2018                                 |
|----------------------------------------------------------------------------------------------------|-------------------------------------------------------|
|                                                                                                    | 11 de septiembre 2019   🔁 <mark>?</mark> 🚮 🚺 🔝 🖾 (33) |
| Modificación del programa de formación                                                                 |                                                       |
| » Está en: Programas de formación > ¿Qué desea hacer? > ¿Qué tipo de modificación desea hacer?         |                                                       |
| ¿Qué modificaciones desea realizar sobre el programa aprobado?                                         |                                                       |
| 1 Tiene las siguientes modificaciones en curs : participantes (pdte. revisión), exidades beneficiarias | ; (borrador).                                         |
| Consulta de histórico                                                                                  | •                                                     |
| Acceso a un histórico de las modificaciones realizadas sobre el programa aprobado: 🕅 Histórico         |                                                       |
| Seleccione tipo de modificación                                                                        |                                                       |
| Modificación de Participantes 🗸                                                                        |                                                       |
|                                                                                                    | CANCELAR ACEPTAR                                      |